6 Wählen Sie "JA" oder "NEIN" und drücken Sie <sup>™</sup>. (nur <sup>™</sup> Modus)

## Alle Dateien kopieren

Alle auf diesem Gerät gespeicherten Videos und Standbilder werden kopiert.

Sie können auch lediglich die Videos oder Standbilder auswählen, die noch nie kopiert wurden.

1 Wählen Sie den Video- oder Standbildmodus aus.

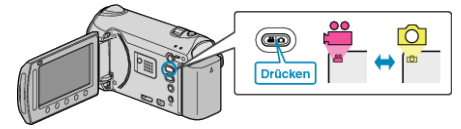

2 Wählen Sie "AUS ALLEN ERSTELLEN" (Video) oder "ALLE SPEI-CHERN" (Standbild) und drücken Sie <sup>(M)</sup>.

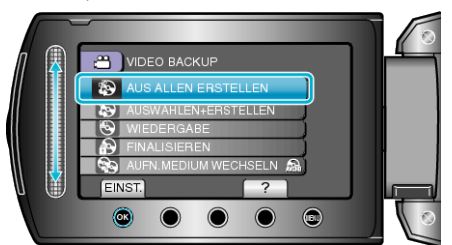

**3** Wählen Sie das Medium für den Kopiervorgang aus und drücken Sie <sup>®</sup>.

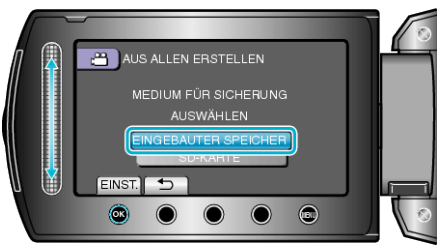

4 Wählen Sie das gewünschte Menü aus und drücken Sie 🐵

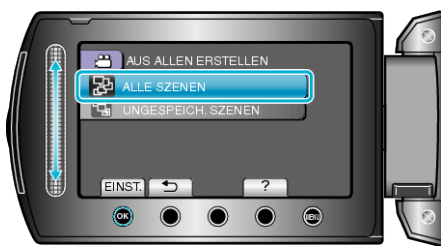

## "ALLE SZENEN" (Video)/"ALLE BILDER" (Standbild):

Alle auf diesem Gerät gespeicherten Videos und Standbilder werden kopiert.

# "UNGESPEICH. SZENEN" (Video)/"UNGESPEICH. BILDER" (Standbild):

Videos und Standbilder, die noch nie kopiert wurden, werden automatisch ausgewählt und kopiert.

## 5 Wählen Sie "AUSFÜHREN" und drücken Sie ®.

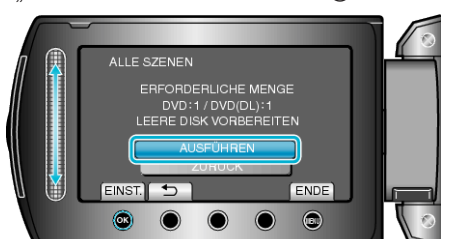

• Die Anzahl der zum Kopieren der Dateien erforderlichen Disks wird angezeigt.

Bereiten Sie die Disks entsprechend vor.

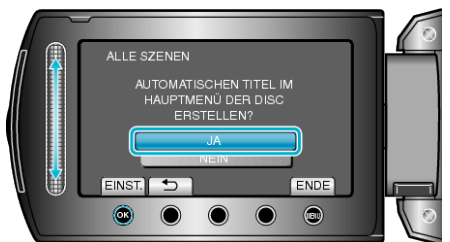

- Wird "JA" ausgewählt, werden die Videos mit ähnlichen Aufnahmedaten in Gruppen angezeigt.
- Wird "NEIN" ausgewählt, werden die Videos entsprechend ihres Aufnahmedatums angezeigt.
- 7 Wählen Sie "AUSFÜHREN" und drücken Sie .

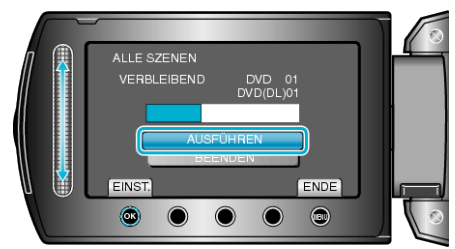

- Wird "NÄCHSTE DISK EINLEGEN" eingeblendet, legen Sie eine neue Disk ein.
- 8 Nach dem Kopieren drücken Sie 🐵.

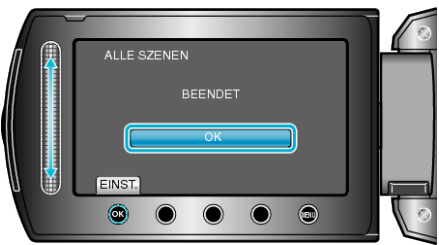

9 Schließen Sie den LCD-Monitor und ziehen Sie das USB-Kabel ab.

#### VORSICHT:

- Schalten Sie das Gerät nicht aus und ziehen Sie das USB-Kabel nicht ab, bis der Kopiervorgang abgeschlossen ist.

#### HINWEIS:

 Wählen Sie im Schritt 1 "WIEDERGABE", um die erstellte Disk zu prüfen.

## Wenn "FINALISIEREN?" angezeigt wird

Dies wird angezeigt, wenn im Kameraeinstellungsmenü für "AUTOM. FI-NALISIEREN" die Option "AUS" gewählt wird.

- Soll die Disk auf anderen Geräten abspielbar sein, wählen Sie "JA" und drücken .
- Um der DVD später weitere Dateien hinzuzufügen, wählen Sie "NEIN" und drücken @.

#### HINWEIS:

- Werden zwei oder mehr DVDs gleichzeitig erstellt, finalisiert das Gerät alle außer der letzten Disk automatisch, wenn Sie für "AUTOM. FINAL-ISIEREN" die Option "AUS" gewählt haben.
- Sie können eine DVD auch finalisieren, wenn Sie "FINALISIEREN" im Menü "SICHERUNG" eingestellt haben.
- Soll eine BD-R Disk auf anderen Geräten abspielbar sein, wählen Sie nach dem Erstellen der Disk "FINALISIEREN".
  (Die Funktion "AUTOM. FINALISIEREN" im Kameraeinstellungsmenü kann nur zum Erstellen von DVDs verwendet werden.)